# GPS-911(M) 簡易操作手冊

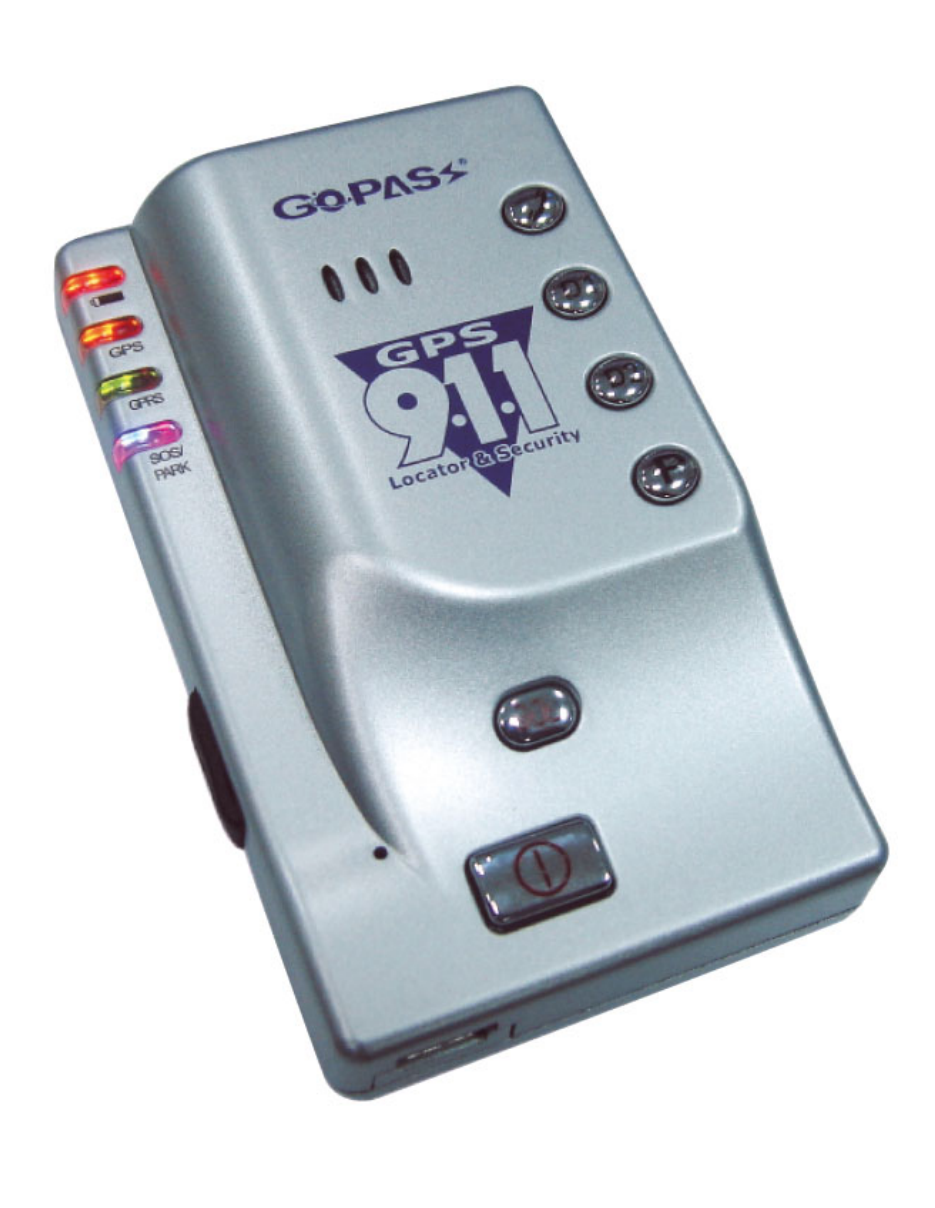

# GPS-911(M) 硬體快速安裝指南

- 1. 安裝前注意事項
  - 檢查配件是否齊全。
  - 備妥 GSM SIM 卡,並以手機確認有沒有設 PIN 碼,並可正常收發電話。(也可由 SMS 設定 PIN Code 開機,但建議還是不設 PIN Code。)
  - 安裝 SIM 卡時,必須將主機斷電,托盤應推到完全進入主機內,並感到有卡
     勾卡住的感覺時才是正確的安裝方法。
  - 第一次定位的時間會比較久,大概需要 20 分鐘左右。並請將追蹤器放置於空 礦處定位。
  - 出廠預設密碼為"8888"。

## 2. 面板說明

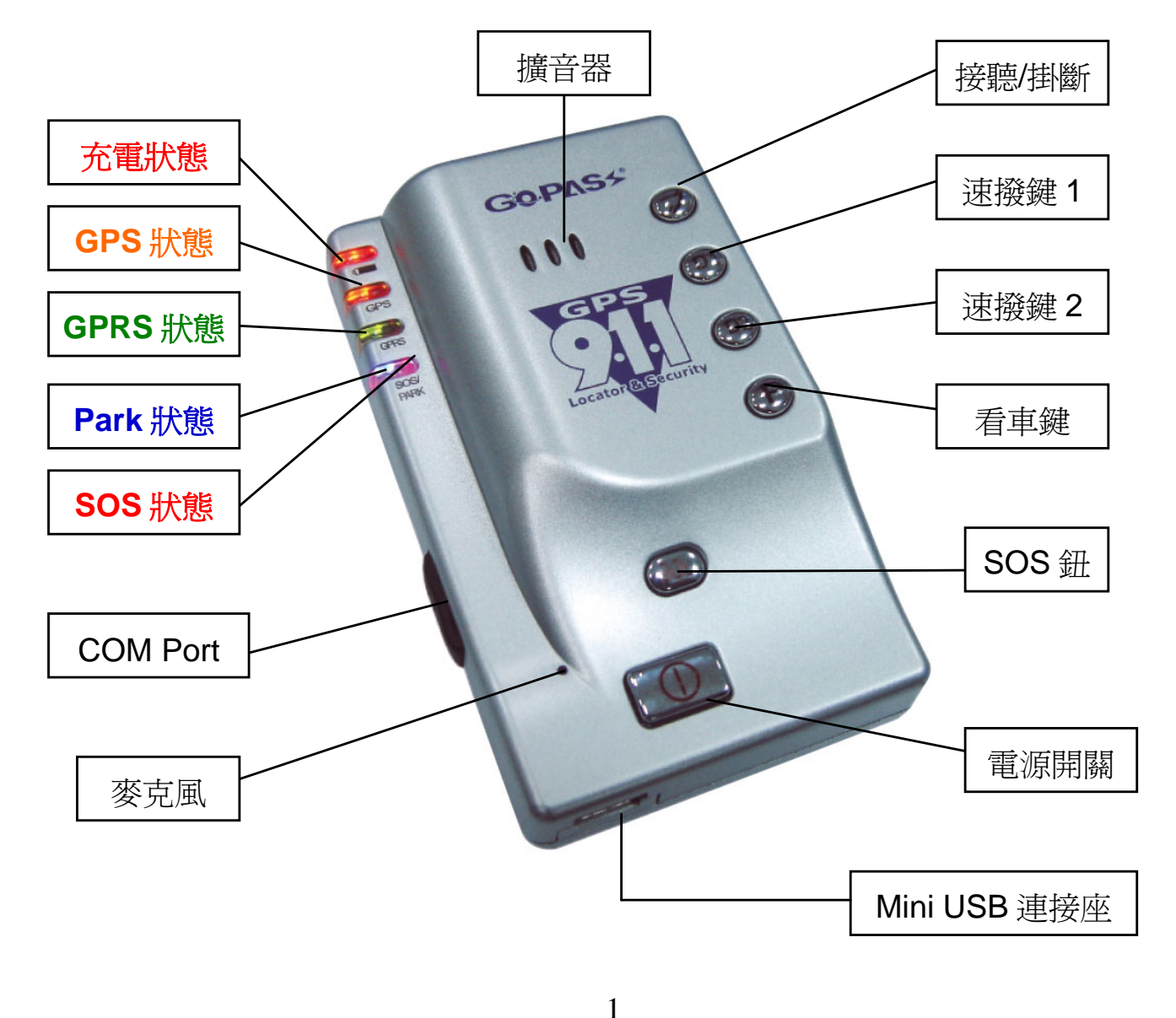

#### 3. 安裝步驟說明

步驟1 第一次使用,請先將鋰電池充飽8個小時。

#### 步驟2安裝SIM卡

(1) 首先,翻到主機背後,打開電池蓋,然後鬆開 SIM 卡插槽。

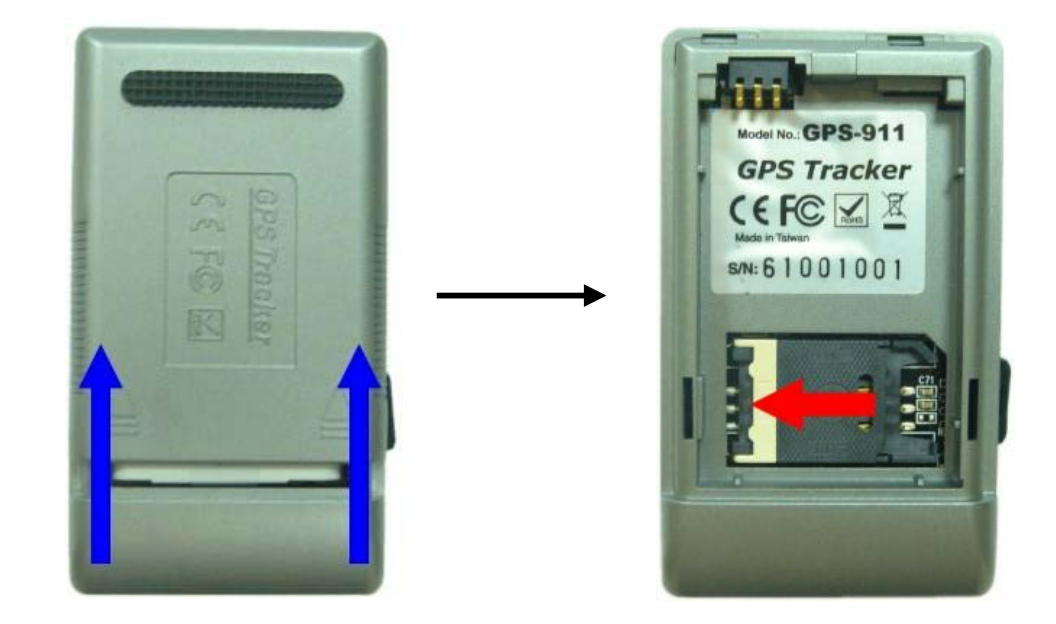

(2) 將 SIM 卡金色面朝下,裝入 SIM 卡槽。SIM 卡平整放入托盤中,並完全推入主機至有卡住的感覺。

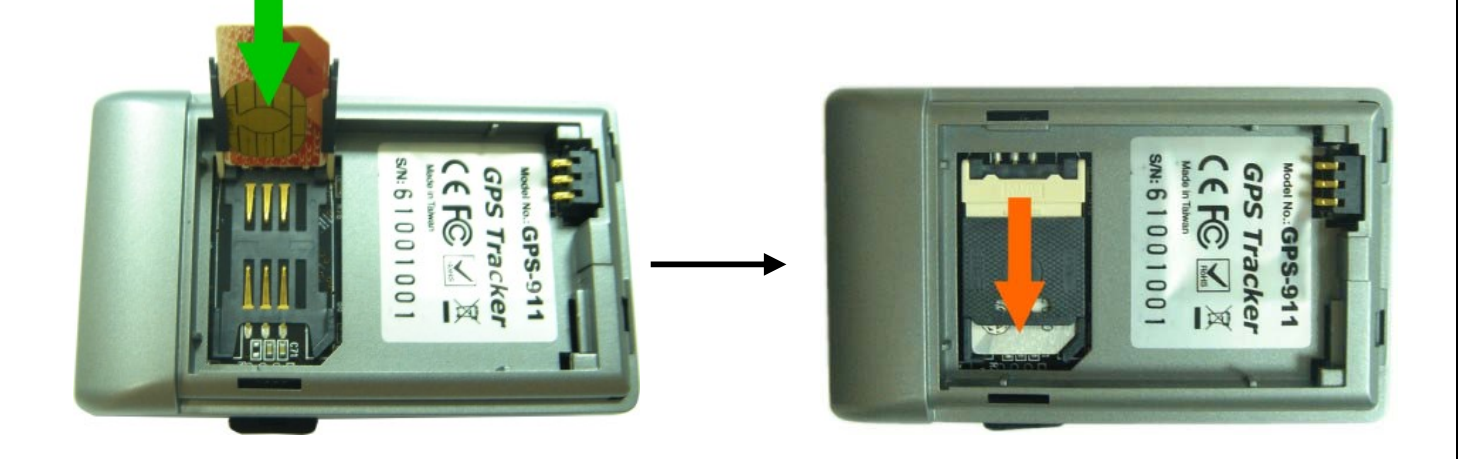

步驟3裝上鋰電池後,再蓋上電池蓋。

步驟4開啓電源,確認GPS接收正常。

◆ 方法:觀察主機的 GPS 燈號(橘燈),如果能於 1~3 分鐘內從恆亮變為
閃爍,表示可以正常定位。

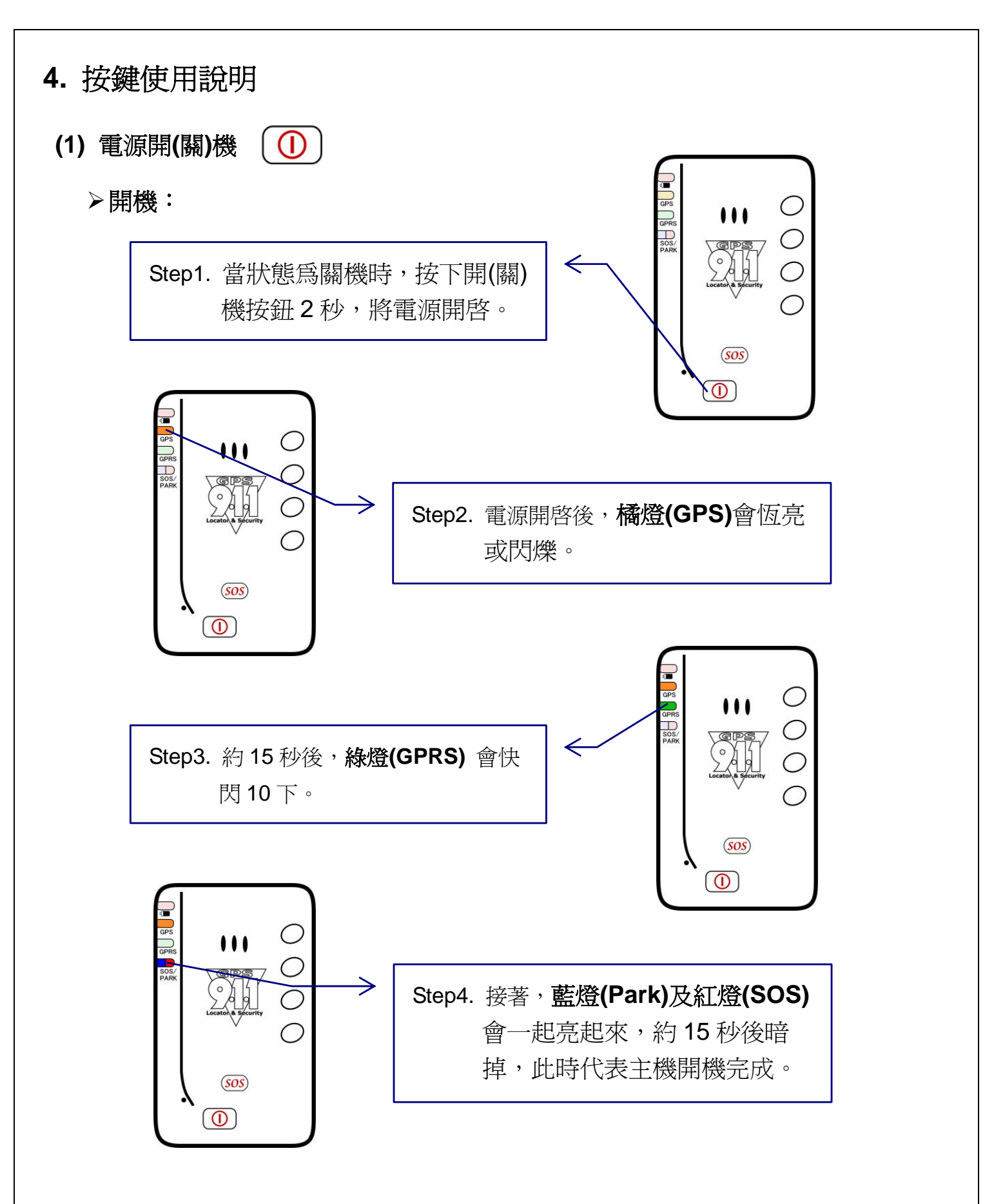

#### ▶關機:

當 GPS-911 狀態為開機時,按下開關按鈕2秒後,此時 GPS-911 的**藍燈及紅** 燈會閃爍3次,然後燈號整個熄滅,此時代表主機關機完成。

#### (2) SOS 求救服務 (SOS)

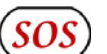

當 SOS 按鈕被按下時,紅燈(SOS)會閃爍,GPS-911 會發出緊急求救簡訊,被 通知者可做發簡訊,執行監聽狀態,可以適時提供協助。求救電話設定由使用者 設定之。

#### (3) 通話功能

- 主動通話:當使用者想要與設定之號碼進行對話,直接按快速撥號即可,需特別 D1 D2 注意的是,GPS-911 設定有二組快速撥號號碼可供駕駛者使用。
- 被動通話:當自己最親密之親朋好友想要與駕駛人進行雙向溝通時,只要撥打 GPS-911 之電話號碼,接通後駕駛者聽到電話鈴響後按接聽鍵即可進 1 行對話。
- D1\_ D2\_ 1 (4) 鈴聲設定
  - 調整聲音:當使用者按住 D1 鍵約 3~5 秒後喇叭會發出來電鈴聲,此時你可由 D1(+)、D2(-)調整你的聲音大小,選擇完後按 / 接聽鍵確認。
  - 調整鈴聲:當使用者按住 D2 鍵約 3~5 秒後喇叭會發出來電鈴聲,此時你可由 D1(+)、D2(-)調整你要的鈴聲,選擇完後按 / 接聽鍵確認。

#### (5) 看人(車)服務 **P**

當 Park 按鈕被按下時,此時藍燈(Park)會做閃爍的動作。當看人(車)服務狀態下 人離開或車子被移動、拖吊時, GPS-911 會回報狀況, 讓被通知者可以明確的掌 握人(車)當時動態,即時做第一時間之危機處理,獲得相當之安全保障。而當你 要取消看人(車)服務時,請再按一次 Park 按鈕,燈號將會熄滅。

#### (6) COM Port

GPS-911 產品左側有一 COM Port,其用途為軔體更新,目前尚未開放給使用者。

4

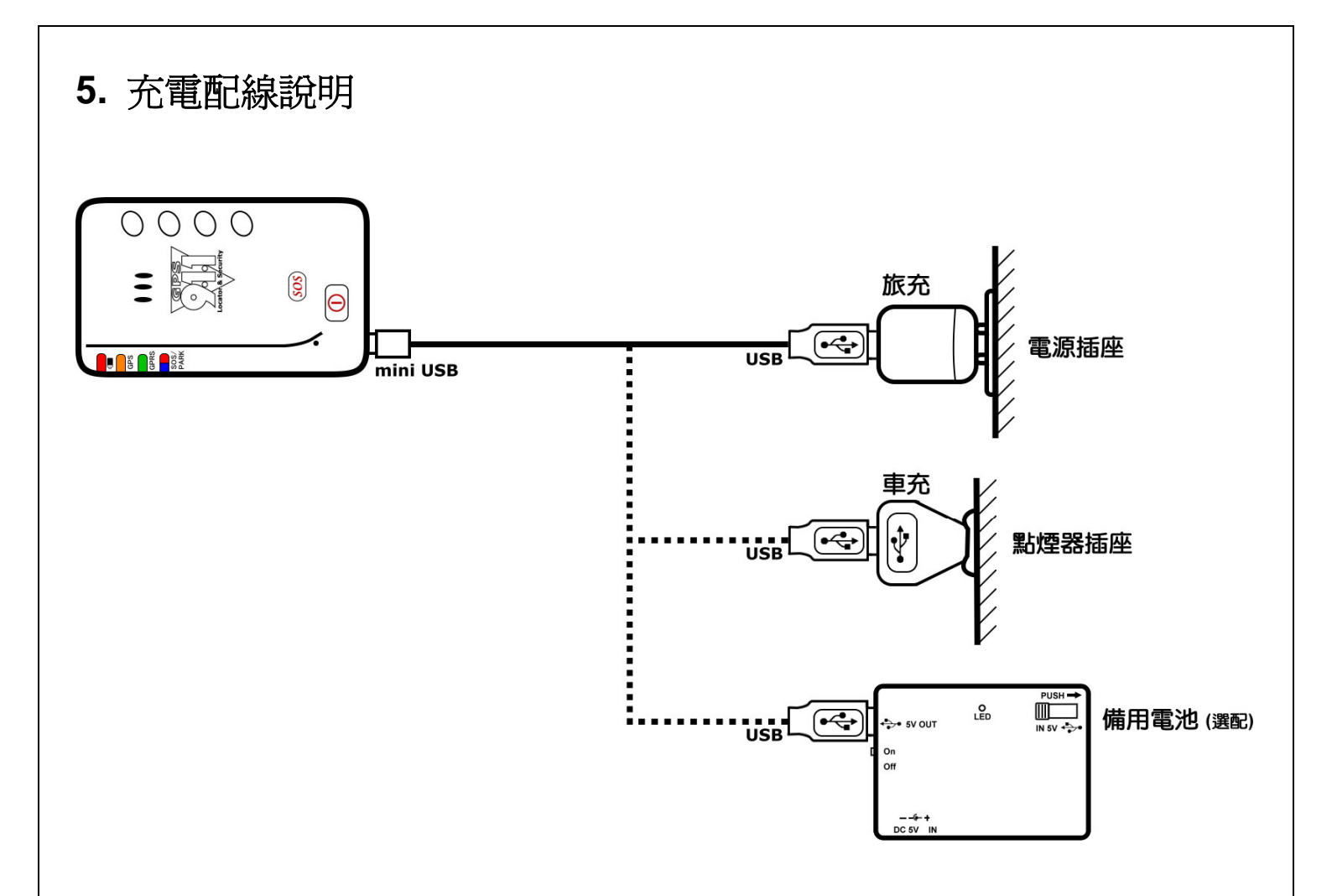

# 6. 主機燈號說明

|    | 充電狀態<br>(紅燈)    | GPS 狀態<br>(橘燈)       | <b>GSM 狀態</b><br>( 綠燈 )        | SOS<br>(紅燈) | PARK<br>(藍燈) |
|----|-----------------|----------------------|--------------------------------|-------------|--------------|
| 閃爍 |                 | GPS 定位完成             | GSM 正在傳送<br>資料或通話中             | 求救中         | 監控中          |
| 恆亮 | 充電中             | GPS 定位中              | 已收到 GSM 訊號                     |             |              |
| 恆暗 | 未充電,或<br>已充電完成。 | GPS 關閉,<br>或 GPS 故障。 | GSM 待機中,<br>SIM 卡未裝妥<br>或可能故障。 | 未啓動         | 未啓動          |

# 使用簡訊定位追縱

使用簡訊控制碼 "111#Password" 可得到經緯度的資料,接著將得到的回傳資料輸入到 Google 地球(earth.google.com) 或 Google 地圖(maps.google.com) 裡即可取得定位。範例如下:

步驟 1. 發送簡訊"111#8888"給主機。

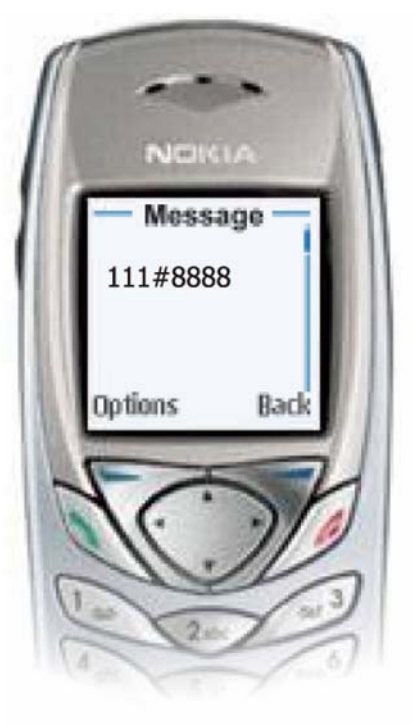

步驟2. 主機將會回傳如下圖四個種格式經緯度資料。

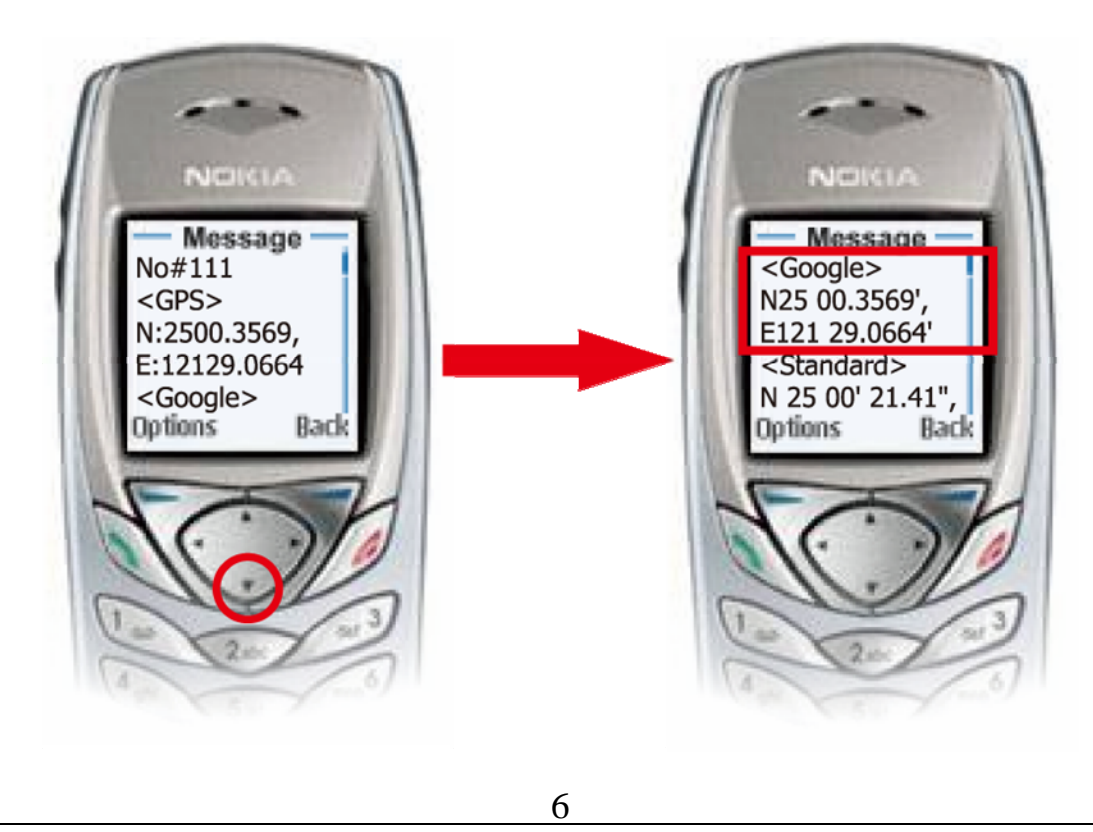

步驟3. 接著在**搜尋**欄裡輸入**<Google>座標數據**N25 00.3569', E121 29.0664' 即可 定位。

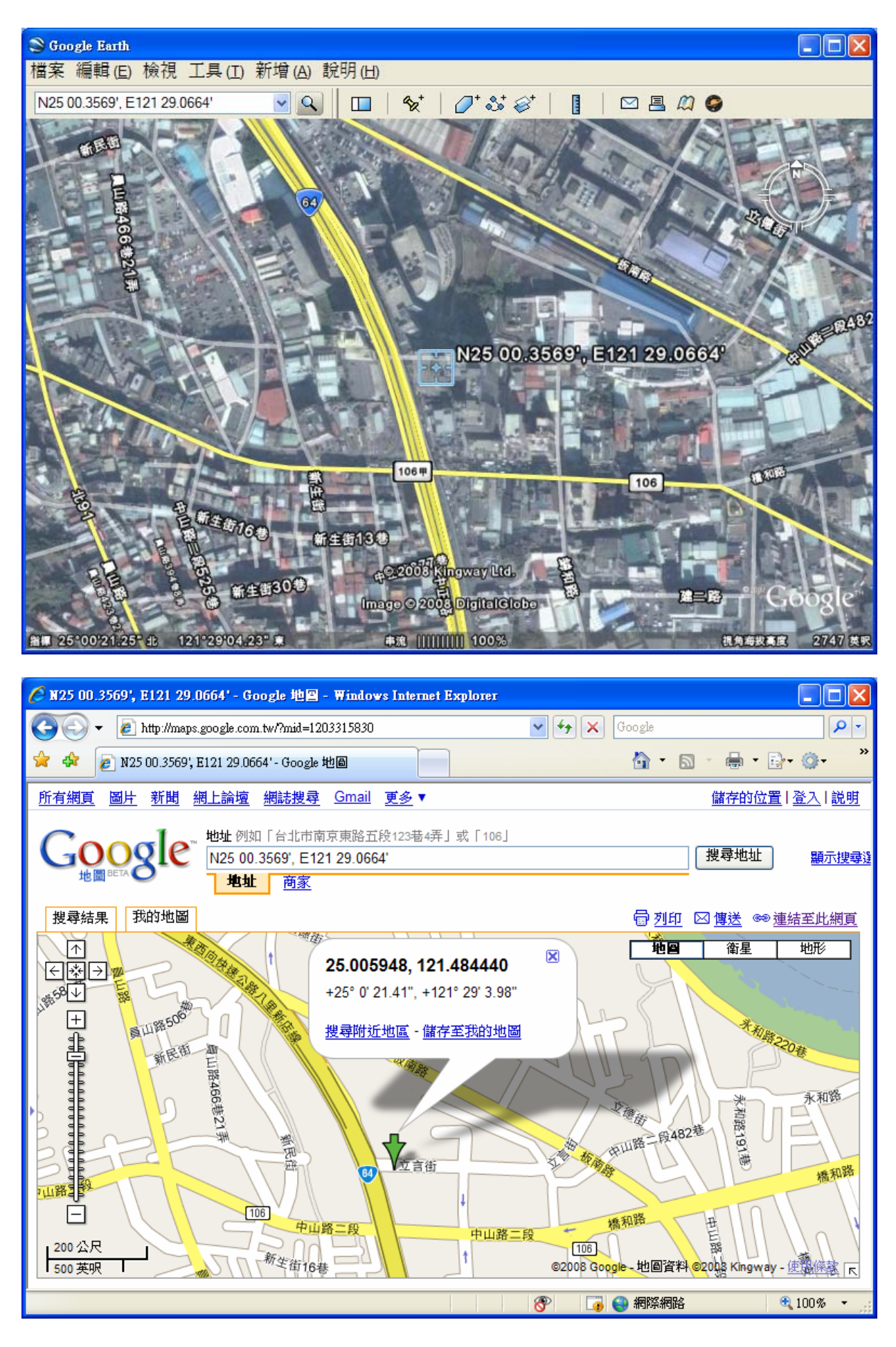

7

# SMS Track 軟體快速安裝指南

### 1. 執行環境

- (1) 請確認您的追蹤器已經插入 SIM 卡,並觀察燈號,確定 GPS 已定位完成。
- (2) 請使用 Pocket PC 2002-2003 或 Mobile 5.0/6.0 作業系統的 PDA 手機。
- (3) PDA 手機必須先安裝導航地圖軟體 (如: Google Maps、PaPaGO...)。

## 2. 安裝 SMS Track 軟體

步驟 1. 開啓安裝光碟,請視您 PDA 手機的作業系統,安裝 "SMS Track"。

- 步驟 2. 安裝位置選擇在預設的"裝置"裡後,系統將會進行 Driver 的安裝。 (注意:這裡必需要選擇"裝置"安裝,這樣子才能正確的將 driver 安裝到系統下, Windows 也才能找到並正確的啓動 driver。)
- 步驟 3. 完成 PDA 手機程式的安裝之後你還必需針對你的 PDA 通訊埠作設定。請到 "開始"→"程式集"執行 "SMS Track"程式,接著請到主選單"Tools"→ "Install/Uninstall"進行虛擬通訊埠(Virtual COM Port)的安裝。

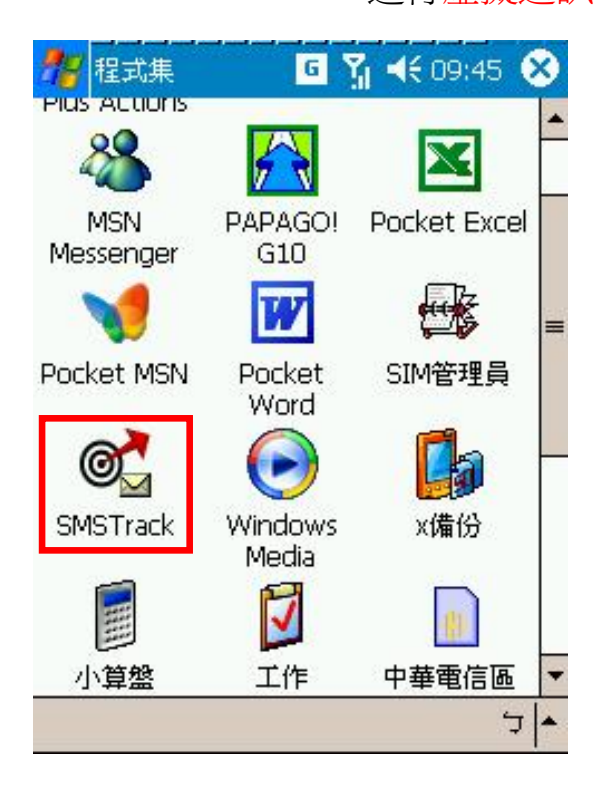

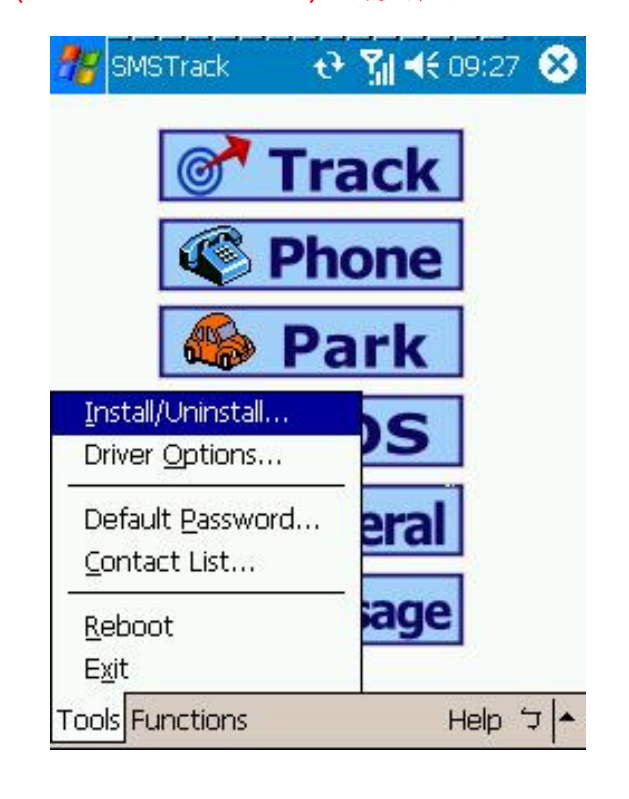

8

步驟 4. 執行後你會看到下圖畫面,畫面中有三個欄位, Name 代表 COM Port 的名

| Vame | Description   | Driver File     |
|------|---------------|-----------------|
| COM0 | Empty         | •               |
| COM1 | СОМ1上         | com16550.Dll    |
| COM2 |               | Serial_cmd      |
| COM3 | 紅外線連          | IRCOMM.D        |
| COM4 |               | BTIBSerial      |
| COM5 |               | BTOBSerial      |
| COM6 | Empty         |                 |
| COM7 | Empty         |                 |
| COM8 | Empty         |                 |
| COM9 |               | Serial_data.Dll |
|      | Install       | Uninstall       |
|      | Remove 3rd p  | arty Driver     |
| 1    | Restore 3rd p | arty Driver     |

稱;Description 為 COM Port 的描述資料,便於使用者了解該 COM Port 的用途;Driver File 則是 COM Port 的驅動程式名稱。其中我們可以發現有些 COM Port 的 Description 是 Empty,這表示該 COM Port 目前為止並沒有任何裝置使用,因此你可以安裝虛擬 COM Port 於標示 Empty 的 COM Port。舉例來說,這裡我們發現 COM8 是 Empty 的 COM Port,因此我們想要將資料安裝於COM8。安裝的方法為點選 COM8 標籤

步驟 5. "Visual Com Port"安裝成功後,安裝程式會要求你重新開機,請選擇"是" 進行 PDA 手機的重開。待重新開機完畢後即完成虛擬通訊埠(Virtual COM Port)的安裝。

| 🐮 SMST                 | rack 🕇                                     | <b>≻ %                                    </b> |
|------------------------|--------------------------------------------|------------------------------------------------|
| Name                   | Description                                | Driver File                                    |
| COM0<br>COM1<br>Info   | Empty<br>COM 5                             |                                                |
| To a<br>requi<br>do yi | ctivate the c<br>ired,<br>ou want to r<br> | Iriver reboot is<br>eboot now?<br>否            |
| СОМ9                   |                                            | Serial_data.Dll                                |
|                        | Install                                    | Uninstall                                      |
|                        | Remove 3rd p                               | earty Driver                                   |
|                        | Restore 3rd p                              | arty Driver                                    |
|                        |                                            | ر<br>د                                         |

| 🎊 SMSTr | ack 🕂                                              | 🚮 📢 09:35 🐽                       |
|---------|----------------------------------------------------|-----------------------------------|
| Name    | Description                                        | Driver File                       |
| COM0    | Empty                                              |                                   |
| COM1    | СОМ1 上                                             | com16550.Dll                      |
| COM2    |                                                    | Serial_cmd                        |
| COM3    | 紅外線連…                                              | IRCOMM.D                          |
| COM4    |                                                    | BTIBSerial                        |
| COM5    |                                                    | BTOBSerial                        |
| COM6    | Empty                                              |                                   |
| COM7    | Empty                                              |                                   |
| 💥 COM8  | Gopass Virt                                        | VCom.dll                          |
| COM9    |                                                    | Serial_data.Dll                   |
|         | Install U<br>Remove 3rd parts<br>Restore 3rd parts | Ininstall<br>y Driver<br>/ Driver |
|         |                                                    | <ul> <li>ל</li> </ul>             |

## 3. 取得 GPS 點位資料

步驟 1. 請到 Tools→"Contact List"新增(Add) 主機的名稱及電話。新增完後,請選 擇(Select) 欲追縱的對象,然後按"OK"離開,再進入 Track 畫面。 (註:您也可以直接在各個畫面上的 TEL 欄位上直接輸入欲追縱的對象的電話號碼)

8

end

end

end

end

| 🎊 SMSTrack                | G Ÿ <sub>i</sub> ◀€ 09:  | 49 🐽     | Mark Track  | €રે 🏹 📢 10:00       |
|---------------------------|--------------------------|----------|-------------|---------------------|
| Name                      | Telephone                | -        | Name test   | TEL 0961089079      |
| 🔊 test                    | 0961089079               |          | GPS         |                     |
| test2                     | 0961232253               |          | SMS Phone   | Time Rovr APN GPRS  |
| 12                        | 0920169243<br>0932333387 |          | Con Get po  | osition (GPRMC)     |
| 8                         | 0920162943               | <b>T</b> | GPRMC Paper | PS data once        |
| Name test<br>Tel 096108   | 39079                    | Clear    | Interval:   | (s) Times: 0        |
| Add Mod                   | ify Del Sei              | lect     | Bro         | eak up GPS delivery |
| Default Contact I<br>test | User                     |          | Get po      | sition (X,Y)        |
|                           |                          |          | Sound       | id monitoring       |
|                           |                          | ↓        |             |                     |

步驟 2. 在 Track→SMS 的畫面上,發送"Get Position(GPRMC)"指令給主機,過 幾秒後你將會收到主機回傳的 GPRMC 資料。

| 🎢 Track 🛛 🏹 📢 10:27 😵                                                                                                    |                                                     |
|----------------------------------------------------------------------------------------------------|-----------------------------------------------------|
| Name test TEL 0961089079                                                                                                 | Get position (GPRMC)                                |
| GPS \$GPRMC,022624.000,A,2500.3717,N,1<br>SMS Phone Time Rcvr APN GPRS<br>Get position (GPRMC)<br>Get GPS data once Send | 回傳 GPRMC 格式之 GPS 資料。地圖導<br>航軟體會讀取這些資料進行定位。          |
| GPRMC Repeatedly get GPS data Send<br>Interval: (s) Times: 0<br>Break up GPS delivery                                    | Interval:<br>回傳點位資料的時間間隔。(單位: 秒)<br>Times:          |
| Image: Send state     Get position (X,Y)     Send       Image: Sound monitoring     Send                                 | 回傳點位資料的次數。<br>(-1 代表持續傳送;0表示停止傳送工作;<br>n表示傳送n次後停止。) |
| <ul> <li>ל</li> </ul>                                                                                                    | 10                                                  |

步驟 3. 然後啓動地圖導航軟體,開啓 GPS 的設定如下圖(Google Maps)所示。這個 畫面是用來設定 GPS 的資料來源,在這裡我們將 SMS Track 裝在 COM8, 因此選擇設定 COM8; Baudrate 可選擇任何數值。最後按 ok 確定離開。

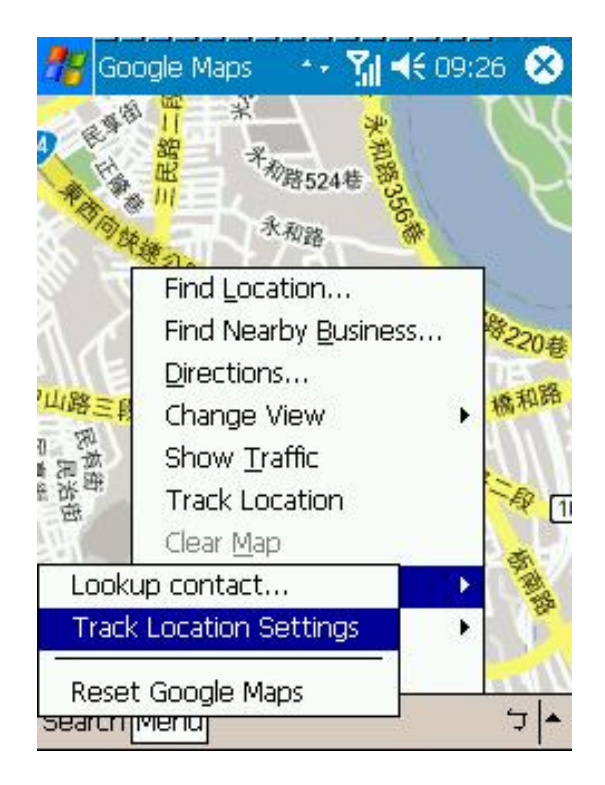

| Track Location Setting | 25 |
|------------------------|----|
| (a) a                  |    |
| COM8:                  |    |
| 4800                   |    |
|                        |    |
|                        |    |
|                        |    |
|                        |    |
|                        |    |
|                        |    |
|                        |    |

步驟 4. 定位完成後,你可以在主畫面上看到 GPS 定位的位置,如下圖所示。

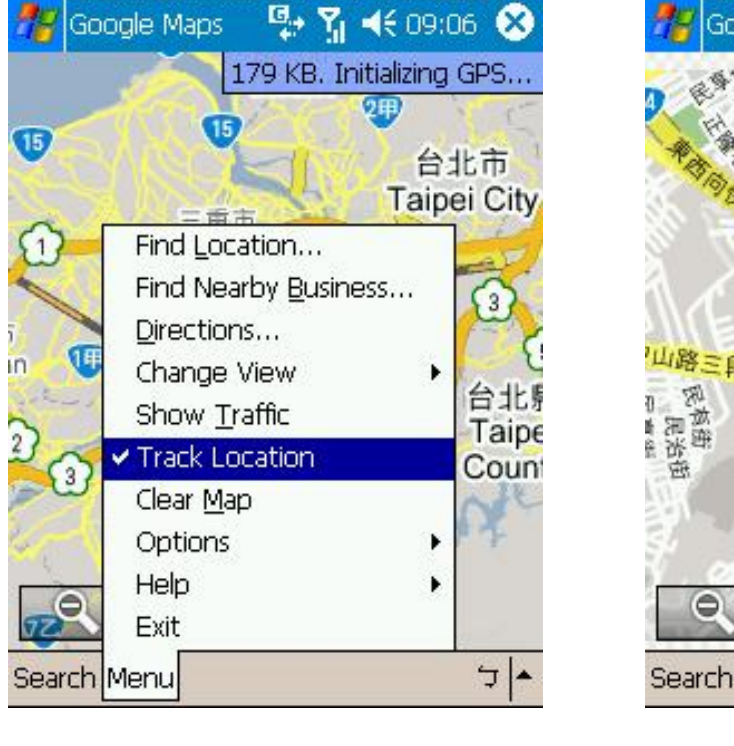

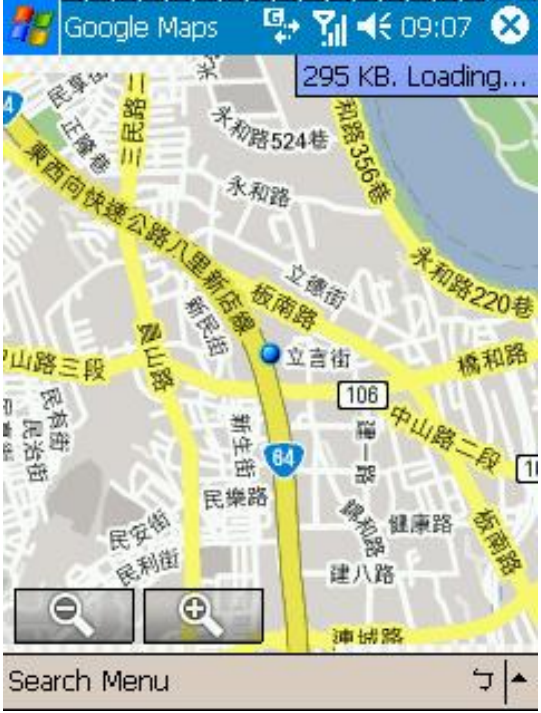

〔有關 SMS Track 其他詳細功能,請查看光碟內之詳細操作說明。〕

有任何技術問題請聯絡當地經銷商或直接聯絡本公司售後服務:

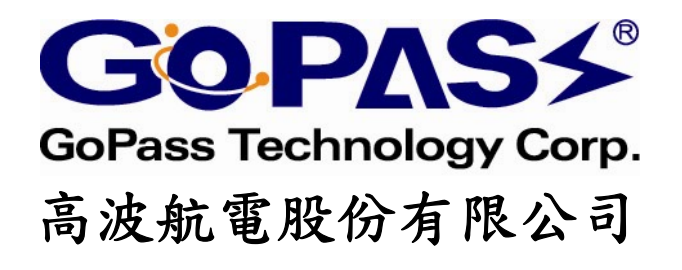

台北縣中和市中正路 866 之 1 號 17F 客服專線: 02-32348838 E-mail: support@gopass.com.tw http://www.gopass.com.tw